| UÁM                               | TITULO                                         | Código<br>KDBC_07_05_05 | Versión<br>1.4 |
|-----------------------------------|------------------------------------------------|-------------------------|----------------|
| Universidad Autónoma<br>de Madrid | Instrucciones de configuración de eduroam para | Fecha: 12/07/2023       |                |
|                                   | Mac OS X.                                      | Página í                | L de 12        |

## Instrucciones de configuración de eduroam para Mac OS X.

| Elaborado por     | Revisado por      |
|-------------------|-------------------|
| Carlos Maqueda    | Nicolás Velázquez |
| Fecha: 12/07/2023 | Fecha: 12/07/2023 |
|                   |                   |

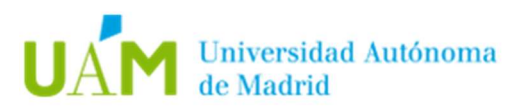

## ÍNDICE

| 1. | Conexión automática a la red inalámbrica: eduroam                                                        |
|----|----------------------------------------------------------------------------------------------------|
| 2. | Desconexión de la red inalámbrica10                                                                      |
| 3. | Comprobación de requisitos previos para establecer conexión con la red<br>eduroam en caso de problemas12 |
| 4. | Registro de cambios 12                                                                                   |

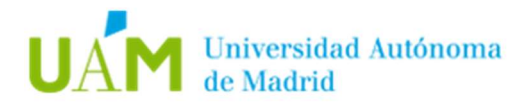

### 1. Conexión automática a la red inalámbrica: eduroam.

Desde un navegador web acceder al siguiente enlace:

## https://cat.eduroam.org/

A continuación, pulsar en el banner "*Haz clic aquí para descargar tu instalador de eduroam*" para descargar el instalador del sistema operativo correspondiente.

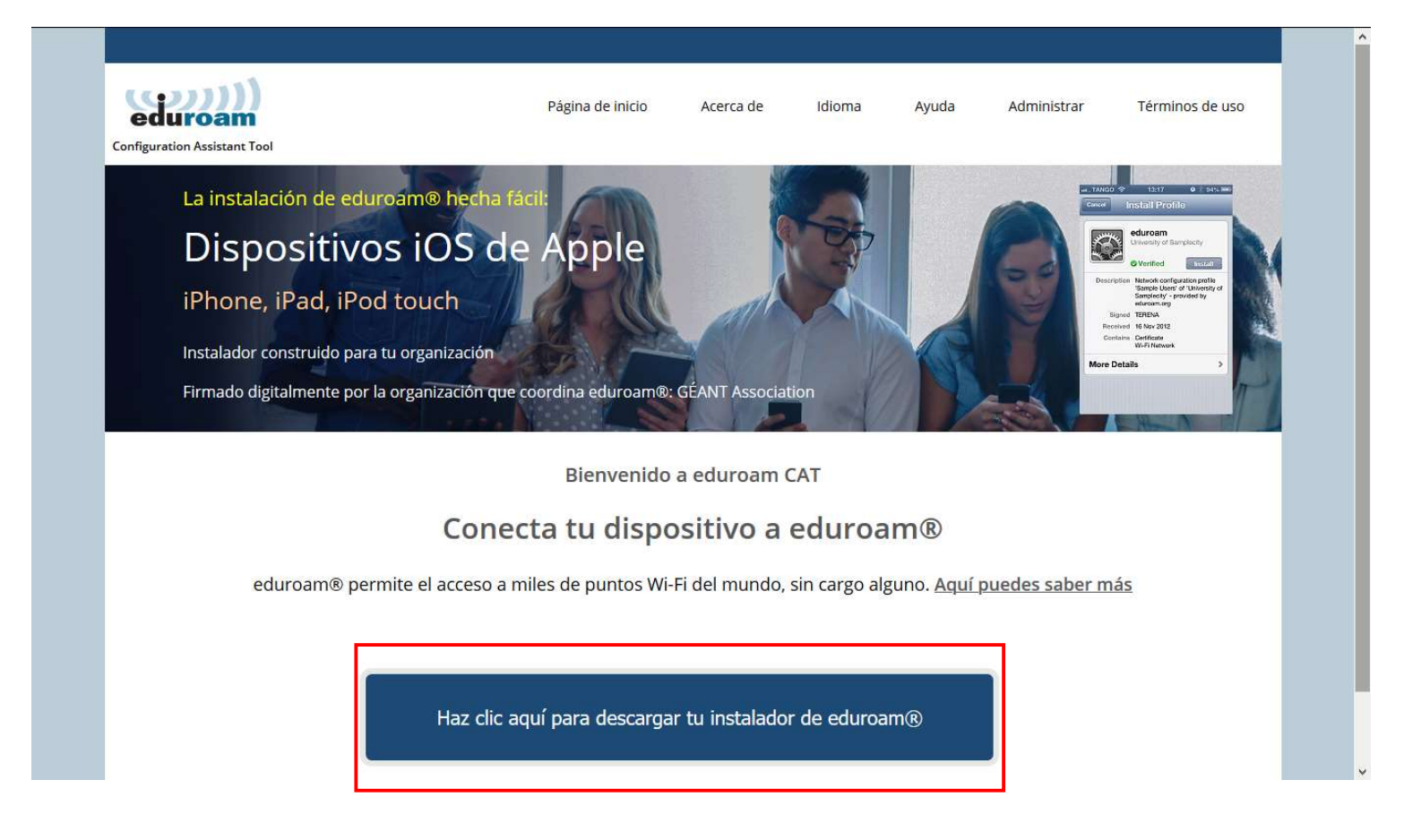

Ahora se mostrará un listado de las instituciones cercanas. Hay que elegir **Universidad Autónoma de Madrid**.

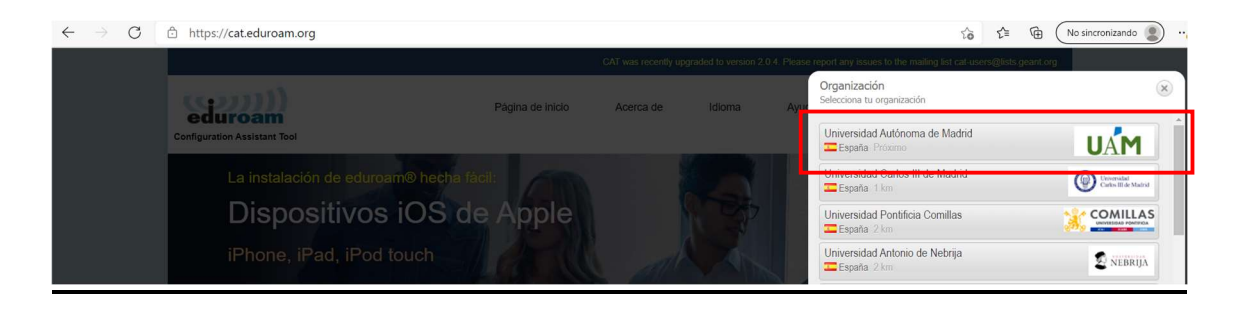

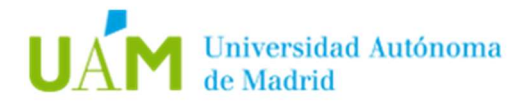

En la siguiente pantalla seleccionar el grupo de usuarios **UAM - WiFi**, y hacer click en el banner **"Descarga el instalador para eduroam Dispositivos Apple"** 

| eduroam<br>Configuration Assistant Tool                                                                                                    | Página de inicio          | Acerca de           | Idioma | Ayuda | Administrar | Términos de uso |
|----------------------------------------------------------------------------------------------------|---------------------------|---------------------|--------|-------|-------------|-----------------|
| Universidad Autónoma de                                                                                                    | Madrid                    |                     |        |       |             | selecciona otra |
| Selecciona el arupo de usuarios<br>UAM - WiFi<br>UAM - WiFi y Red Cableada autenticada<br>IIBM                                                                 | Perfil de configuraci     | ón para la conexión | WiFi.  |       |             | UÁM             |
| Si encuentras problemas, puedes obtener ayuda dir<br>Página web: <u>http://www.uam.es/wifi</u><br>correo electrónico: <u>cau@uam.es</u><br>teléfono: 914974029 | ectamente de tu organizad | ción en:            |        |       |             |                 |
| 🖉 Descarga el instalador para Disp                                                                                                    | oositivo Apple            |                     |        |       |             |                 |
| eduroam<br>Elige atro instalador que quieras descargar                                                                                                    | i                         |                     |        |       |             |                 |

Si nuestro S.O. es distinto, pulsar en: *"Elige otro instalador que quieras descargar"* donde habrá que elegir el sistema operativo necesario.

Si su Sistema Operativo es distinto, pulse en **"Elige otro instalador que quieras descargar"** donde habrá que elegir el sistema operativo necesario.

Guarde y ejecute el fichero en el equipo:

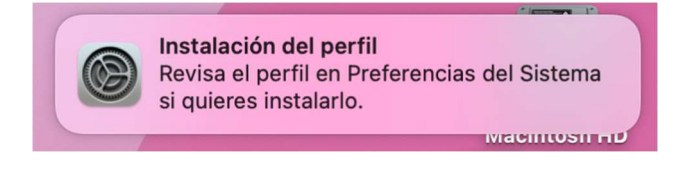

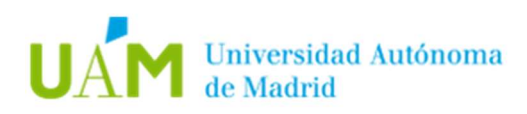

#### Abra Preferencias del Sistema > Privacidad y seguridad > Perfiles

| Q Buscar               | App Store y desarrolladores identificados                                                                                                    |                                     |  |  |
|------------------------|----------------------------------------------------------------------------------------------------|-------------------------------------|--|--|
|                        | FileVault<br>FileVault protege los datos del disco mediante la encriptación automática de<br>su contenido.<br>Advertencia: Necesitarás tu contraseña de inicio de sesión o una clave de recuperación<br>acceder a tus datos. Como parte de esta configuración, se genera automáticamente un | Activar<br>para poder<br>a clave de |  |  |
| 🛜 Wi-Fi                | recuperación. Si olvidas tu contraseña y la clave de recuperación, perderás el acceso a<br>FileVault está desactivado para el disco "Macintosh HD".                                                                                                    | tus datos.                          |  |  |
| 🛞 Bluetooth            | The source are desactived opene et diaco medicitos into .                                                                                                    |                                     |  |  |
| 🛞 Red                  | Modo de aislamiento<br>El modo de aislamiento es una protección opcional y extrema que solo debe<br>usarse en el caso de sospechar que eres el objetivo de un ciberataque muy<br>solisticado La mayoría de las necesoas nunces de ven envieltas en ataques de                               | Activar                             |  |  |
|                        | estas características.                                                                                                    |                                     |  |  |
| Concentración          | Cuando el Mac se encuentre en modo de aislamiento, no funcionará con<br>normalidad. Por seguridad, se limitarán estrictamente las aplicaciones, los                                                                                                    |                                     |  |  |
| Tiempo de uso          | sitios webs y las funciones del dispositivo, y es posible que ciertas<br>experiencias dejen de estar disponibles.<br>Más información                                                                                                    |                                     |  |  |
| 🕑 General              |                                                                                                    |                                     |  |  |
| Aspecto                | Otros                                                                                                    |                                     |  |  |
| Accesibilidad          | Extensiones                                                                                                    |                                     |  |  |
| Centro de control      | D Perfiles                                                                                                    |                                     |  |  |
| Siri v Spotlight       |                                                                                                    |                                     |  |  |
| Privacidad y seguridad | Ava                                                                                                    | nzado                               |  |  |

Hacer doble clic para proceder a la instalación del perfil:

| •••                      | < Perfiles                                                           |
|--------------------------|----------------------------------------------------------------------|
| Q Buscar                 | Descargado                                                           |
| 🛜 Wi-Fi                  | eduroam® Li perfil no está instalado. Haz doble clic para revisarlo. |
| 8 Bluetooth              | + -                                                                  |
| 🛞 Red                    | ?                                                                    |
| Notificaciones           |                                                                      |
| Sonido                   |                                                                      |
| Concentración            |                                                                      |
| Tiempo de uso            |                                                                      |
| 😥 General                |                                                                      |
| Aspecto                  |                                                                      |
| 🔞 Accesibilidad          |                                                                      |
| 🔁 Centro de control      |                                                                      |
| Siri y Spotlight         |                                                                      |
| 🕐 Privacidad y seguridad |                                                                      |
| Escritorio y Dock        |                                                                      |
| Pantallas                |                                                                      |
| 60 Fondo de pantalla     |                                                                      |
| Conectador               |                                                                      |

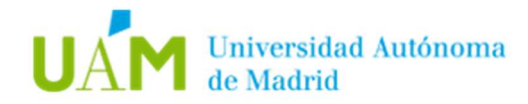

Hacer clic en Instalar para instalar el perfil:

| eduroam®<br>Universidad | Autónoma de Madrid (UAM - WiFi) Verificado                                                                     |
|-------------------------|----------------------------------------------------------------------------------------------------|
| Descripción             | Perfil de configuración de red 'UAM - WiFi' de 'Universidad<br>Autónoma de Madrid'. Proporcionado por eduroam® |
| Firmado                 | GÉANT Vereniging                                                                                               |
| Recibido                | 12 jul 2023, 12:14                                                                                             |
| Ajustes                 | Certificado<br>ca_uam<br>Red Wi-Fi<br>eduroam                                                                  |
| Detalles                |                                                                                                    |
| Certificado             |                                                                                                    |

A continuación, aparecerá una advertencia de la instalación del perfil:

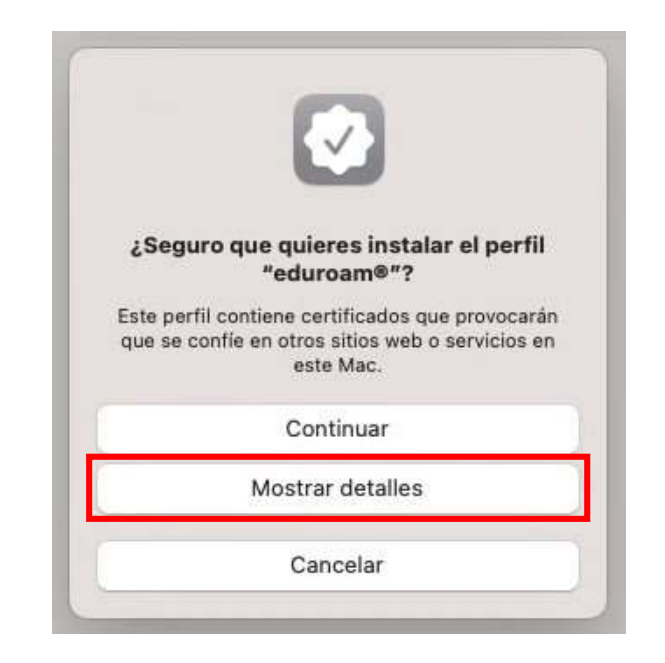

Pulse en Mostrar detalles para verificar el certificado a instalar:

Pulsar en Continuar.

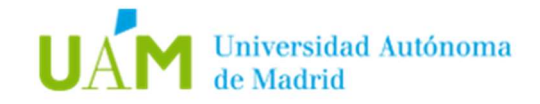

| Certificado raíz                                                                                          |                                                                          |                 |
|----------------------------------------------------------------------------------------------------|--------------------------------------------------------------------------|-----------------|
| El certificado ""CA_UAM"" se añadirá<br>esta cuenta. Se confiará en cualquier<br>certificado en este Mac. | a la lista de certificados de conf<br>sitio web o servicio que utilice e | ianza de<br>ste |
|                                                                                                    |                                                                          |                 |
|                                                                                                    |                                                                          |                 |

En la siguiente ventana, introducir sus credenciales corporativas <u>ID-UAM</u> (<u>nombre.apellido@uam.es</u> o equivalente).

| Nombre de usuario: | Opcional |
|--------------------|----------|
| Contraseña:        | Opcional |
|                    |          |
|                    |          |

El sistema mostrará un mensaje solicitando las credenciales de un usuario **"root"** o el usuario administrador de la máquina. Escribir credenciales y pulsar "**OK**".

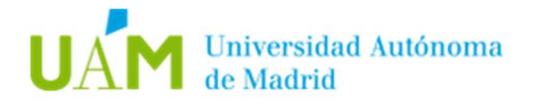

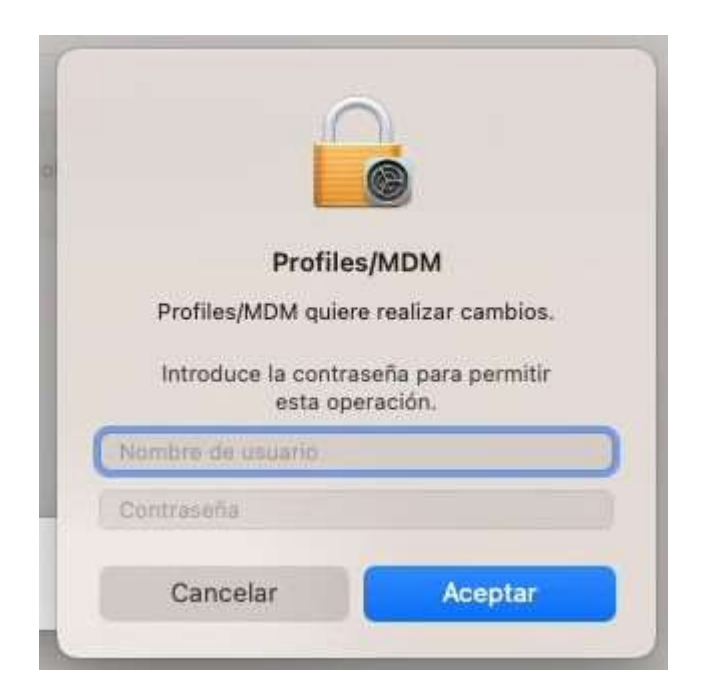

Una vez finalizada la instalación aparecerá el perfil instalado:

| •••                      | < Perfiles            |   |
|--------------------------|-----------------------|---|
| Q Buscar                 | Usuario               |   |
| 🛜 Wi-Fi                  | eduroam®<br>2 ajustes |   |
| 8 Bluetooth              | + -                   |   |
| 🛞 Red                    |                       | ? |
| Notificaciones           |                       |   |
| 🗿 Sonido                 |                       |   |
| Concentración            |                       |   |
| Iiempo de uso            |                       |   |
| () General               |                       |   |
| O Aspecto                |                       |   |
| () Accesibilidad         |                       |   |
| 🔁 Centro de control      |                       |   |
| 💽 Siri y Spotlight       |                       |   |
| 🕐 Privacidad y seguridad |                       |   |
| Escritorio y Dock        |                       |   |
| 🔛 Pantallas              |                       |   |
| 5 Fondo de pantalla      |                       |   |

Hacer doble clic para verificar que el certificado se ha instalado correctamente:

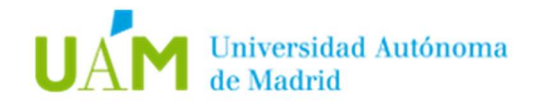

| Descripción | Perfil de configuración de red 'UAM - WiFi' de 'Universidad<br>Autónoma de Madrid'. Proporcionado por eduroam® |
|-------------|----------------------------------------------------------------------------------------------------|
| Firmado     | GÉANT Vereniging                                                                                               |
| Instalado   | 12 jul 2023, 12:15                                                                                             |
| Ajustes     | Certificado<br>CA_UAM<br>Red Wi-Fi<br>eduroam                                                                  |
| Detalles    |                                                                                                    |
| Certificado |                                                                                                    |
| Descripción | CA del Proveedor de Identidad #1 (Raíz)                                                                        |

A partir de este momento, el equipo se conectará automáticamente a la red *eduroam*.

En el caso de haber varios perfiles instalados, se recomienda la eliminación del perfil de mayor antigüedad para evitar posibles problemas.

Seleccionar el perfil a eliminar y pulsar sobre el icono con el símbolo "-"

|                          | < Perfiles            |   |
|--------------------------|-----------------------|---|
| Q Buscar                 | Usuario               |   |
| 🛜 Wi-Fi                  | eduroam●<br>2 ajustes |   |
| 8 Bluetooth              | ** -******            |   |
| 🛞 Red                    |                       | ? |
| Notificaciones           |                       |   |
| 🕥 Sonido                 |                       |   |
| Concentración            |                       |   |
| 🔀 Tiempo de uso          |                       |   |
| 🕑 General                |                       |   |
| Aspecto                  |                       |   |
| () Accesibilidad         |                       |   |
| 🔁 Centro de control      |                       |   |
| 💽 Siri y Spotlight       |                       |   |
| 🕑 Privacidad y seguridad |                       |   |
| Escritorio y Dock        |                       |   |
| 🔅 Pantallas              |                       |   |
| 🔠 Fondo de pantalla      |                       |   |

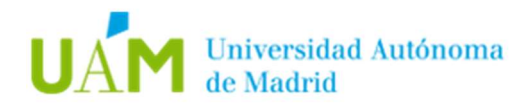

#### Pulsar en Eliminar.

| 0 🧕 🔴                    | < Perfiles                                            |   |
|--------------------------|-------------------------------------------------------|---|
| Q Buncur                 | Usuario                                               |   |
| 🛜 Wi-Fi                  | eduroam®<br>2 ajustes                                 |   |
| Bluetooth                | + -                                                   |   |
| Red Red                  |                                                       | ? |
| Notificaciones           |                                                       |   |
| 🚺 Sonido                 |                                                       |   |
| Concentración            |                                                       |   |
| 🔀 Tiempo de uso          | ¿Seguro que quieres eliminar el perfil<br>"eduroam®"? |   |
| 🙆 General                | La eliminación de este perfil de configuración        |   |
| O Aspecto                | modificará los ajustes del ordenador.                 |   |
| Accesibilidad            | Cancelar Eliminar                                     |   |
| 📑 Centro de control      |                                                       |   |
| 💽 Siri y Spotlight       |                                                       |   |
| 🕑 Privacidad y seguridad |                                                       |   |
| Escritorio y Dock        |                                                       |   |
| 📴 Pantallas              |                                                       |   |
| E Fondo de pantalla      |                                                       |   |

#### 2. Desconexión de la red inalámbrica.

En el escritorio, hacer clic con el ratón sobre el icono de redes inalámbricas ubicado en la barra de tareas de la parte superior derecha de la ventana.

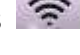

A continuación, en el menú desplegable, pulsar sobre Desactivar Wi-Fi para desactivar la red inalámbrica del equipo.

|                                | Ŷ   |
|--------------------------------|-----|
| Wi-Fi: activado                |     |
| Desactivar Wi-Fi               |     |
| √ eduroam                      |     |
| ElectraT                       | 9 🐨 |
| Red Wi-Fi de Juan Alberto      | 9   |
| Acceder a otra red             |     |
| Crear red                      |     |
| Abrir el panel de preferencias | Red |

Nota: Seleccione Activar Wi-Fi si se desea conectar de nuevo a la red eduroam.

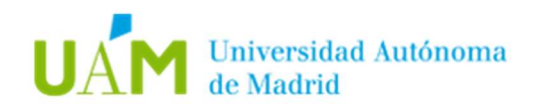

# 3. Comprobación de requisitos previos para establecer conexión con la red eduroam en caso de problemas

Para realizar esta configuración es necesario disponer, previamente, de una conexión a Internet a través de otra red inalámbrica, a través de una conexión cableada, o desde otro equipo que tenga acceso a Internet. Una vez configurada la conexión a eduroam, podrá utilizarla indefinidamente.

Ser usuario "root" o "superusuario". Por defecto, la cuenta "root" no está activa.

Activar Wi-Fi. En el escritorio, hacer clic con el ratón sobre el icono de redes inalámbricas inalámbricas, ubicado en la barra de tareas de la parte superior derecha de la ventana. A continuación, en el menú desplegable, pulsar sobre **Activar Wi-Fi** (en el caso que este desactivado).

|                               | $\bigtriangledown$ |
|-------------------------------|--------------------|
| Wi-Fi: desactivado            |                    |
| Activar Wi-Fi                 |                    |
| Abrir el panel de preferencia | as Red             |

Activar la asignación de TCP/IPv4 por DHCP automático. Hacer clic sobre el icono de redes inalámbricas , que se localiza en la barra de tareas de la parte superior derecha de la ventana, pulsar sobre *Abrir el panel de preferencias de Red*.

|                         | $\bigtriangledown$ |
|-------------------------|--------------------|
| Wi-Fi: desactivado      |                    |
| Activar Wi-Fi           |                    |
| Abrir el panel de prefe | rencias Red        |

De las opciones que aparecen en la izquierda de la pantalla, seleccionar **Wi-Fi**, y después, pulsar en el botón **Avanzado**.

Pulsar en la pestaña TCP/IP, y en Configurar IPv4. Seleccionar en el desplegable Usar DHCP, y pulsar en Aceptar.

|                                                                                                    | Ubicación: Automático | 0                                                                                                    |                                                                                                    | 🔶 Wi-Fi                                                                                                    |                                           |               |                  |
|----------------------------------------------------------------------------------------------------|-----------------------|----------------------------------------------------------------------------------------------------|----------------------------------------------------------------------------------------------------|----------------------------------------------------------------------------------------------------|-------------------------------------------|---------------|------------------|
| Ethernet<br>Connectado     FireWire<br>Sin consulón     W-Fi<br>Activado     Pone USB<br>Sin consulón     Biuetoch PAN<br>Sin consulón     Quentederbolt     Consulón | Estado:               | Activado<br>Wi-Fi está activado pero no or<br>red.<br>Ninguna seleccionada<br>Preguntar antes de ac<br>redes.<br>Se accederá sutomáticamen<br>conocidas. Si no hay ingun<br>disponible, debra inegon<br>manualmente. | Desactivar Wi-Fi<br>está conectado a ninguna<br>está conectado a ninguna<br>coder a nuevas<br>te a las redes<br>a red conocida<br>ar una | Wi-Fi<br>Configurar IPv4:<br>Dirección IPv4:<br>Máscara de subred:<br>Router:<br>Configurar IPv6:<br>Router:<br>Dirección IPv6:<br>Longitud del prefijo: | TCP/IP DNS WINS Usar DHCP Automáticamente | 802.1X Proxie | s Hardware       |
| + - &-                                                                                                    | Mostrar estado de W   | /i-Fi en barra de menús                                                                                                    | Avanzado ?                                                                                                    |                                                                                                    |                                           |               |                  |
|                                                                                                    |                       | Asistente                                                                                                    | Restaurar Aplicar                                                                                                    | ?                                                                                                    |                                           |               | Cancelar Aceptar |

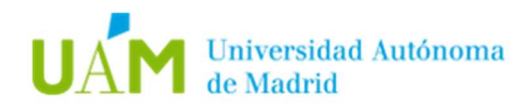

## 4. Registro de cambios.

| Fecha      | Versión | Motivo de cambio            | Autor cambio      |  |
|------------|---------|-----------------------------|-------------------|--|
| 18/08/2020 | 1.0     | Elaboración del documento   | Carlos Maqueda    |  |
| 24/08/2020 | 1.0     | Revisión del documento      | Nicolás Velázquez |  |
| 22/04/2021 | 1.1     | Revisión del documento      | Carlos Maqueda    |  |
| 26/04/2021 | 1.2     | Actualización del documento | Carlos Maqueda    |  |
| 28/04/2021 | 1.3     | Actualización del documento | Carlos Maqueda    |  |
| 27/06/2023 | 1.4     | Actualización del documento | Carlos Maqueda    |  |